## HTB Dedicated Box 15 – Return

1. Ran nmap. We've got HTTP, Kerberos, SMB, LDAP, and some other stuff.

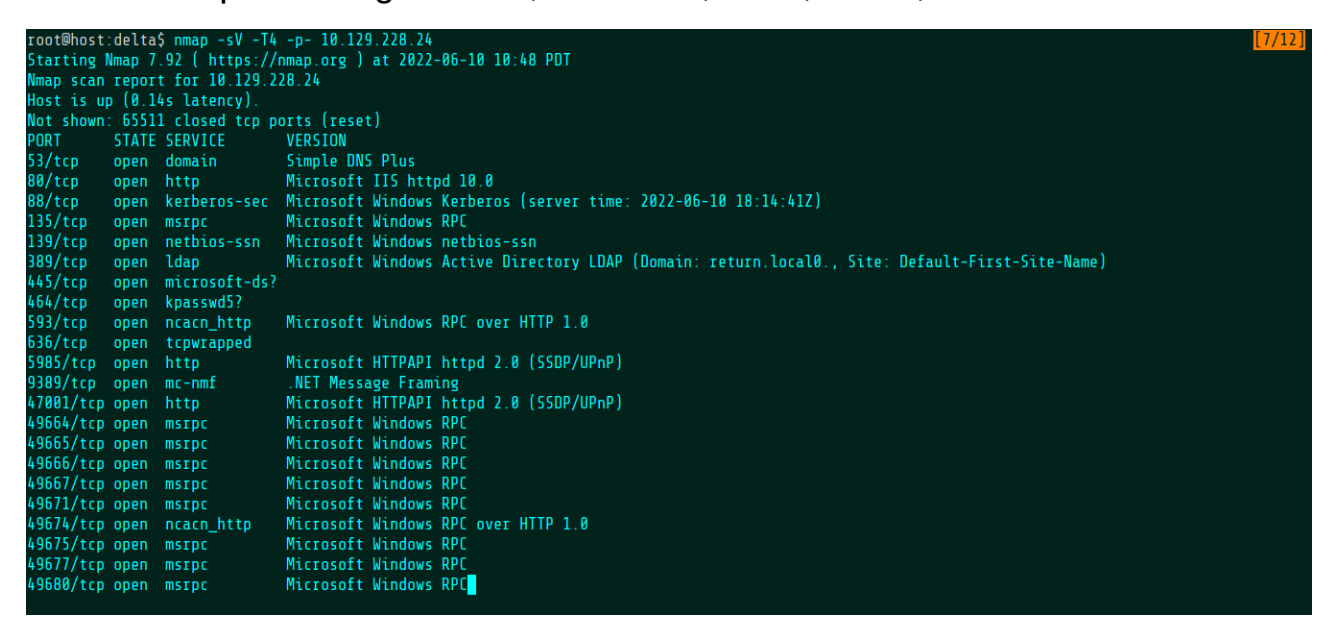

**2.** There's a printer settings panel on the web server with some LDAP connection settings.

| O HTB Dedicated Box 15 - F×             | 😚 HTB Enterprise | × HTB Printer Adm  | in Panel × + |   |     |
|-----------------------------------------|------------------|--------------------|--------------|---|-----|
| $\leftarrow \ \rightarrow \ \mathbf{G}$ | 🔿 웥 10.129.2     | 28.73/settings.php |              | ជ | ⊚ ≡ |
| Home Se                                 | ettings Fax      | Troubleshooting    |              |   |     |

## Settings

| Server Address | printer.return.local |  |
|----------------|----------------------|--|
| Server Port    | 389                  |  |
| Username       | svc-printer          |  |
| Password       | ****                 |  |
| Update         |                      |  |

**3.** Changing the server address to connect to my netcat listener reveals the svc-printer password.

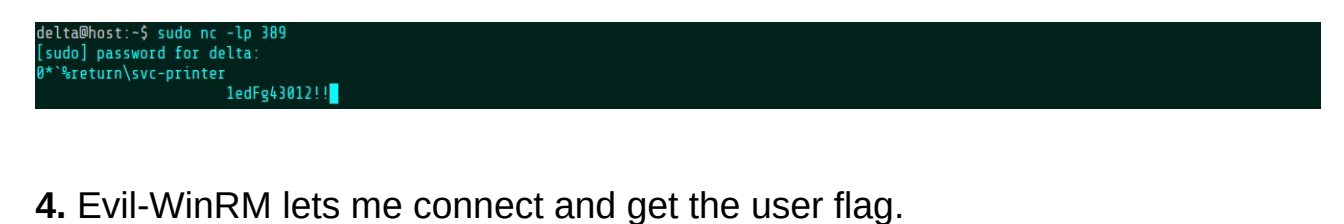

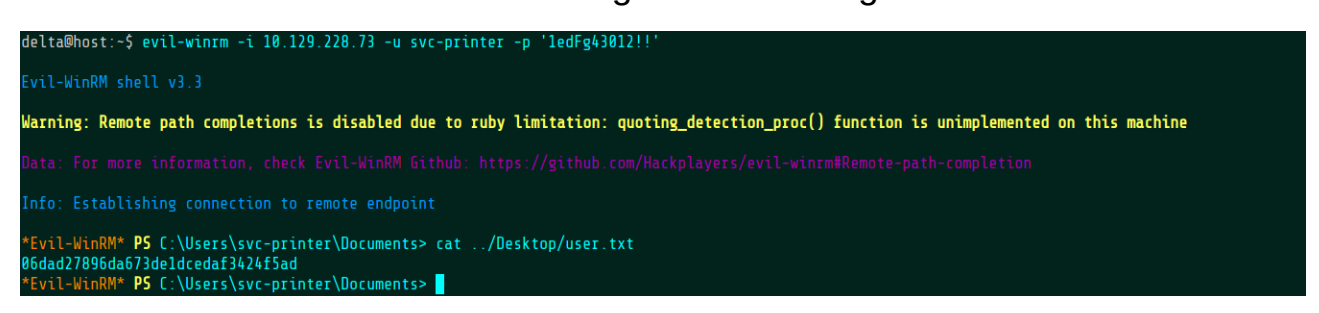

## 5. User flag submitted.

| ◯ HTB Dedicated Box 15 - F×         | ↔ HTB Enterprise × HTB Printer Admin Panel × +                                |     |                       |  |  |  |  |  |
|-------------------------------------|-------------------------------------------------------------------------------|-----|-----------------------|--|--|--|--|--|
| $\leftarrow \rightarrow \mathbf{G}$ | ○ A ↔ https://enterprise.hackthebox.com/dedicated-lab-profile/machine/950/401 | ⊚ ≡ |                       |  |  |  |  |  |
|                                     | Return ~                                                                      |     | Dedicated Lab         |  |  |  |  |  |
|                                     | • ONLINE                                                                      |     |                       |  |  |  |  |  |
| Eastern Washington University       | Keturn                                                                        |     | <b>30</b> POINTS      |  |  |  |  |  |
| ය My Profile                        | IP ADDRESS<br>10.129.228.73                                                   |     | <u>р</u>              |  |  |  |  |  |
| MY LABS                             | Click to view the Writeup                                                     |     | P OPEN                |  |  |  |  |  |
|                                     | MACHINE MATRIX                                                                |     |                       |  |  |  |  |  |
| 🔮 Help Center                       | crr<br>Success!<br>Flag accepted!                                             |     | <ul> <li>✓</li> </ul> |  |  |  |  |  |
| 💬 Contact Support                   | REAL                                                                          |     |                       |  |  |  |  |  |

**6.** There's three privileges I could use to get the root flag: SeLoadDriver, SeBackup, and SeRestore. SeBackup is probably the easiest, though.

| *Evil-WinRM* <b>PS</b> C:\Users\svc-                                                                                                    | printer\Documents> whoami /priv                                                                                                    |                                                                                                    |
|----------------------------------------------------------------------------------------------------|----------------------------------------------------------------------------------------------------|----------------------------------------------------------------------------------------------------|
| PRIVILEGES INFORMATION                                                                                                    |                                                                                                    |                                                                                                    |
| Privilege Name                                                                                                    | Description                                                                                                    | State                                                                                                    |
| SeMachineAccountPrivilege<br>SeLoadDriverPrivilege<br>SeSystemtimePrivilege<br>SeRestorePrivilege<br>SeShutdownPrivilege<br>SeShutdownPrivilege<br>SeChangeNotifyPrivilege<br>SeRemoteShutdownPrivilege<br>SeTimeZonePrivilege<br>*Evil-WinRM* PS C:\Users\svc- | Add workstations to domain<br>Load and unload device drivers<br>Change the system time<br>Back up files and directories<br>Restore files and directories<br>Shut down the system<br>Bypass traverse checking<br>Force shutdown from a remote system<br>Increase a process working set<br>Change the time zone<br>printer/Documents> | Enabled<br>Enabled<br>Enabled<br>Enabled<br>Enabled<br>Enabled<br>Enabled<br>Enabled<br>Enabled<br>Enabled |

**7.** SeBackupPrivilege allows me to robocopy the root flag. I wanted to copy it straight to my SMB share but I couldn't quite get that to work. I'll save that as an exercise for future practice.

| *Evil-I             | WinRM* P                         | 5 C:\Us                       | ers\svc-pr                             | inter\Documen                                 | ts> robocopy /b C:\Us | ers\Administrator\Desktop C:\Users\svc-printer\Documents | [15/748] |
|---------------------|----------------------------------|-------------------------------|----------------------------------------|-----------------------------------------------|-----------------------|----------------------------------------------------------|----------|
| ROB                 | DCOPY                            |                               | Robust F                               | ile Copy for                                  | Windows               |                                                          |          |
| Start<br>Sour<br>De | ted : Su<br>rce : C:<br>est : C: | nday, J<br>\Users\<br>\Users\ | une 12, 20<br>Administra<br>svc-printe | 22 6:32:33 PM<br>tor\Desktop\<br>r\Documents\ |                       |                                                          |          |
| Fi<br>Optic         | Les : *.*<br>ons : *.*           | * /DCOP                       | Y:DA /COPY                             | :DAT /B /R:10                                 | 00000 /W:30           |                                                          |          |
|                     |                                  |                               |                                        |                                               |                       |                                                          |          |
|                     |                                  |                               |                                        | C:\Users\Adm                                  | inistrator\Desktop\   |                                                          |          |
|                     | *EXTRA                           | Dir                           | -1                                     | C:\Users\svc                                  | -printer\Documents\My | Music                                                    |          |
|                     | *EXTRA                           | Dir                           | -1                                     | C:\Users\svc                                  | -printer\Documents\My | Pictures\                                                |          |
|                     | *EXTRA                           | ULI                           | -1                                     | L:\Users\svc                                  | -printer\Documents\My | Videos\                                                  |          |
| <b>0</b> 9-         | Nei                              | v File                        |                                        | 282                                           | desktop.ini           |                                                          |          |
| 0~8<br>100%         |                                  |                               |                                        |                                               |                       |                                                          |          |
| 1000                | Nei                              | v File                        |                                        | 34                                            | root.txt              |                                                          |          |
| 0 <del>%</del>      |                                  |                               |                                        |                                               |                       |                                                          |          |
| 100%                |                                  |                               |                                        |                                               |                       |                                                          |          |
|                     |                                  |                               |                                        |                                               |                       |                                                          |          |
|                     |                                  |                               |                                        |                                               |                       |                                                          |          |
|                     |                                  |                               |                                        |                                               |                       |                                                          |          |

## 8. Got the root flag.

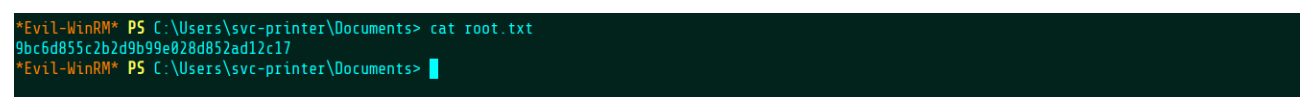

**9.** Root flag submitted. Done! Including the Server Operators method mentioned in the writeup, there's at least three or four ways to get root on this box, so that's cool.

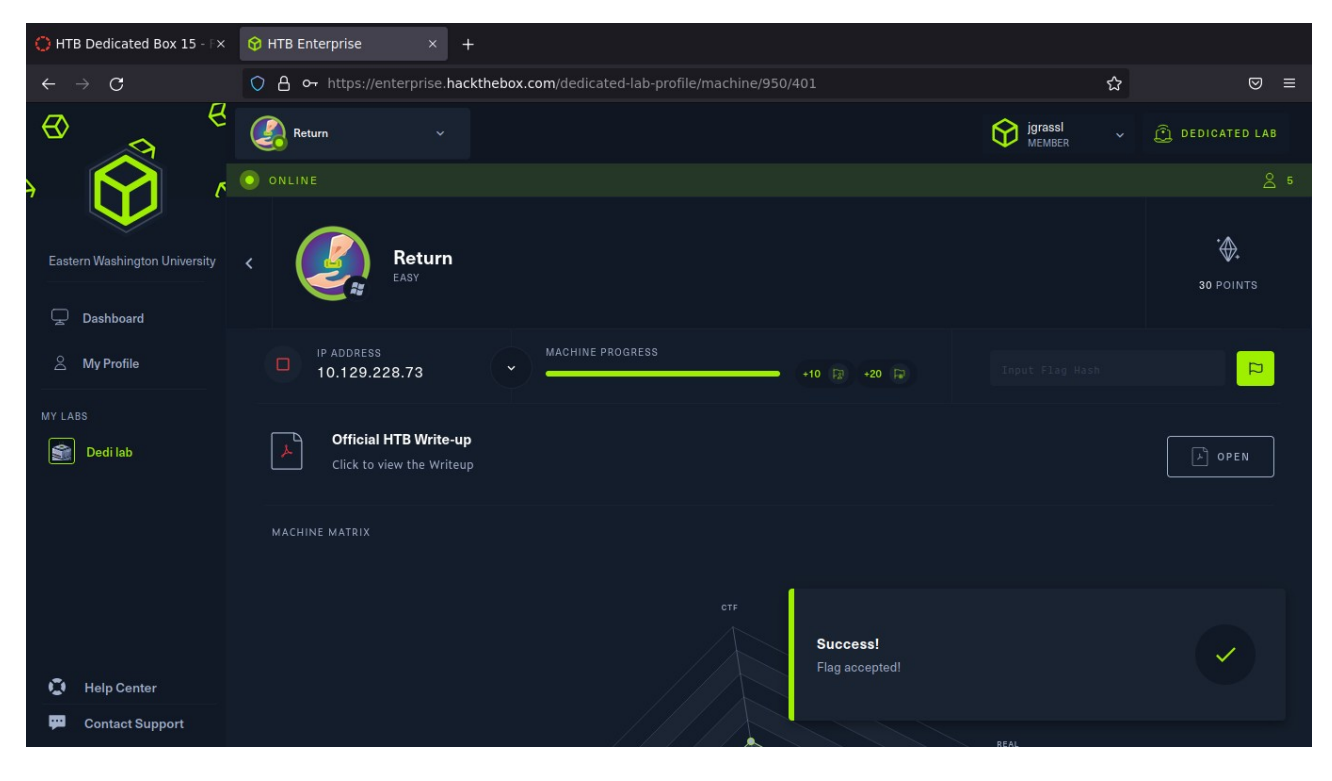